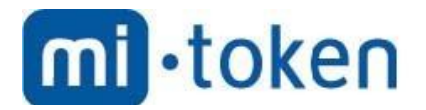

## **Mi-Token**

# Configuring ADFS for Office 365: a Step-By-Step Guide

Mi-Token version 1.0.0. Document version 1, June 2019. © 2019 Mi-Token Inc. All rights reserved.

© 2019 Mi-Token Inc.

All rights reserved. No parts of this work may be reproduced in any form or by any means – graphic, electronic, or mechanical, including photocopying, recording, taping, or information storage and retrieval systems – without the written permission of the publisher.

Products that are referred to in this document may be either trademarks and/or registered trademarks of the respective owners. The publisher and the author make no claim to these trademarks.

While every precaution has been taken in the preparation of this document, the publisher and the author assume no responsibility for errors or omissions, or for damages resulting from the use of information contained in this document or from the use of programs and source code that may accompany it. In no event shall the publisher and the author be liable for any loss of profit or any other commercial damage caused or alleged to have been caused directly or indirectly by this document.

Mi-Token version 1.0.0. Document version 1, January 2019.

Published: June 2019 in Austin, Texas, United States of America.

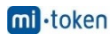

### Configuring ADFS for Office 365: a Step-By-Step Guide

#### Adding the ADFS role

To install the ADFS role on your Windows Server machine. In this document, this role is installed on the domain controller running Windows Server 2016 by using the graphical user interface (GUI) and the workflow is demonstrated with a large number of screenshots.

However, it is possible to use PowerShell as an alternative if you like the command line interface.

In Server Manager (a window that is opened by default when Windows Server 2016 boots), click Add roles and features. The Add Roles and Features Wizard window opens in which you have to configure a few steps.

Before You Begin. This is an introductory step which you can skip. Installation Type. Select Role-based or feature-based installation. Hit Next for each step of the wizard to continue.

| 🚔 Add Roles and Features Wizar | d                                                                                                    | _                        |                           | ×           |
|--------------------------------|----------------------------------------------------------------------------------------------------|--------------------------|---------------------------|-------------|
| Select installation            | n type                                                                                                    | DESTIN/<br>WIN2016DC.off | ATION SER\<br>ficedomain. | VER<br>.net |
| Before You Begin               | Select the installation type. You can install roles and features on a running p<br>machine, or on an offline virtual hard disk (VHD).                                                                                                    | hysical comput           | ter or virt               | ual         |
| Server Selection               | Role-based or feature-based installation<br>Configure a single server by adding roles, role services, and features.                                                                                                    |                          |                           |             |
| Server Roles<br>Features       | <ul> <li>Remote Desktop Services installation</li> <li>Install required role services for Virtual Desktop Infrastructure (VDI) to create the services of the services of the services</li></ul> | eate a virtual m         | achine-b                  | ased        |
| Confirmation<br>Results        | or session-based desktop deployment.                                                                                                    |                          |                           |             |
|                                |                                                                                                    |                          |                           |             |
|                                | < <u>P</u> revious <u>Next</u> >                                                                                                    | Install                  | Cance                     | el          |

**Server Selection**. Select a server from the server pool: *WIN2016DC.officedomain.net* (is selected by default in our case because we have only one server).

| 🚘 Add Roles and Features Wizar        | rd                                                                                                   |                                                               |                                                                                 | _                                          |                           | ×           |
|---------------------------------------|----------------------------------------------------------------------------------------------------|---------------------------------------------------------------|---------------------------------------------------------------------------------|--------------------------------------------|---------------------------|-------------|
| Select destinatio                     | n server                                                                                             |                                                               |                                                                                 | DESTIF<br>WIN2016DC.c                      | NATION SER<br>fficedomain | VER<br>.net |
| Before You Begin<br>Installation Type | Select a server or a virtual hard o                                                                  | lisk on which to ins<br>er pool                               | tall roles and features.                                                        |                                            |                           |             |
| Server Selection                      | O Select a virtual hard disk                                                                         |                                                               |                                                                                 |                                            |                           |             |
| Server Roles                          | Server Pool                                                                                          |                                                               |                                                                                 |                                            |                           |             |
| Features                              |                                                                                                    |                                                               |                                                                                 |                                            |                           |             |
| Confirmation                          | Filter:                                                                                              |                                                               |                                                                                 |                                            |                           |             |
| Results                               | Name                                                                                                 | IP Address                                                    | Operating System                                                                |                                            |                           |             |
|                                       | WIN2016DC.officedomain.net                                                                           | 192.168.101.101                                               | Microsoft Windows Se                                                            | rver 2016 Star                             | ndard                     |             |
|                                       | 1 Computer(s) found                                                                                  |                                                               |                                                                                 |                                            |                           | ]           |
|                                       | This page shows servers that are<br>and that have been added by us<br>newly-added servers from which | running Windows<br>ing the Add Server<br>data collection is s | Server 2012 or a newer i<br>s command in Server Ma<br>till incomplete are not s | release of Win<br>anager. Offline<br>hown. | dows Serv<br>servers ar   | er,<br>nd   |
|                                       |                                                                                                    | < <u>P</u> revious                                            | <u>N</u> ext >                                                                  | Install                                    | Cance                     | el          |

Server Roles. Select the checkbox next to *Active Directory Federation Services*.

| 🔁 Add Roles and Features Wizard                                                                                           |                                                                                                    |                   | – 🗆 X                                                                                                    |
|----------------------------------------------------------------------------------------------------|----------------------------------------------------------------------------------------------------|-------------------|----------------------------------------------------------------------------------------------------|
| Select server roles                                                                                                    |                                                                                                    |                   | DESTINATION SERVER<br>WIN2016DC.officedomain.net                                                                                                    |
| Before You Begin<br>Installation Type<br>Server Selection<br>Server Roles<br>Features<br>AD FS<br>Confirmation<br>Results | Select one or more roles to install on the selected server.  Roles  Active Directory Certificate Services  Active Directory Domain Services (Installed)  Active Directory Certificate Services  Active Directory Lightweight Directory Services  Active Directory Rights Management Services  Active Directory Rights Management Services  Active Directory Rights Management Services  Device Health Attestation  DHCP Server  DNS Server (Installed)  Fax Server  File and Storage Services (2 of 12 installed)  Host Guardian Service  Network Policy and Access Services  Remote Desktop Services  Volume Activation Services  Volume Activation Services  Volume Activation Services  Volume Activation Services | ^                 | Description<br>Active Directory Federation Services<br>(AD FS) provides simplified, secured<br>identity federation and Web single<br>sign-on (SSO) capabilities. AD FS<br>includes a Federation Service that<br>enables browser-based Web SSO. |
|                                                                                                    | Windows Deployment Services                                                                                                    | ∨<br><u>V</u> ext | > Install Cancel                                                                                                    |

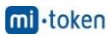

Features. The features needed for installing Active Directory Federation Services such as .NET Framework are selected.

| 📥 Add Roles and Features Wizard |                                                                    | – 🗆 X                                                                 |
|---------------------------------|--------------------------------------------------------------------|-----------------------------------------------------------------------|
| Select features                 |                                                                    | DESTINATION SERVER<br>WIN2016DC.officedomain.net                      |
| Before You Begin                | Select one or more features to install on the selected server.     |                                                                       |
| Installation Type               | Features                                                           | Description                                                           |
| Server Selection                | NET Framework 3.5 Features                                         | .NET Framework 3.5 combines the                                       |
| Server Roles                    | <ul> <li>.NET Framework 4.6 Features (2 of 7 installed)</li> </ul> | power of the .NET Framework 2.0                                       |
| Features                        | Background Intelligent Transfer Service (BITS)                     | APIs with new technologies for<br>building applications that offer    |
| AD ES                           | BitLocker Drive Encryption                                         | appealing user interfaces, protect                                    |
| Confirmation                    | BranchCache                                                        | your customers' personal identity                                     |
| Commation                       | Client for NFS                                                     | information, enable seamless and<br>secure communication, and provide |
| Results                         | Containers     Data Center Bridging                                | the ability to model a range of                                       |
|                                 | Direct Play                                                        | business processes.                                                   |
|                                 | Enhanced Storage                                                   |                                                                       |
|                                 | Failover Clustering                                                |                                                                       |
|                                 | Group Policy Management (Installed)                                |                                                                       |
|                                 |                                                                    |                                                                       |
|                                 | Internet Printing Client                                           |                                                                       |
|                                 | IP Address Management (IPAM) Server                                |                                                                       |
|                                 | iSNS Server service                                                |                                                                       |
|                                 |                                                                    |                                                                       |
|                                 | · /                                                                |                                                                       |
|                                 |                                                                    |                                                                       |
|                                 | < <u>P</u> revious <u>N</u> ext                                    | > Install Cancel                                                      |

AD FS. Just click Next at this step after reading the description of Active Directory Federation Services.

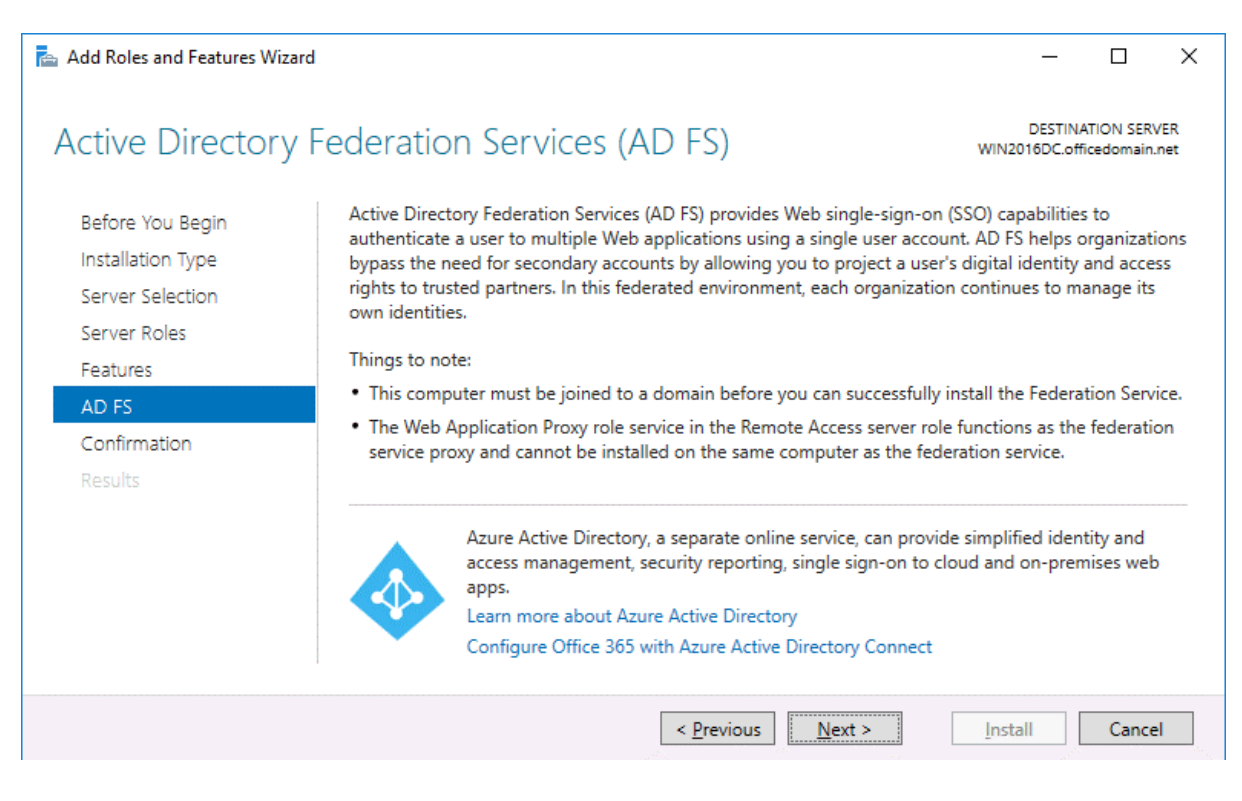

Confirmation. You can select the checkbox to restart the destination server automatically if required and hit Yes to confirm. Finally click Install to set up ADFS for Office 365.

📥 Add Roles and Features Wizard

 $\times$ 

mi •token

DESTINATION SERVER

| Confirm installa  | tion selections Destination server WIN2016DC.officedomain.net                                                                            |
|-------------------|----------------------------------------------------------------------------------------------------|
| Before You Begin  | To install the following roles, role services, or features on selected server, click Install.                                            |
| Installation Type | Restart the destination server automatically if required                                                                                 |
| Server Selection  | Optional features (such as administration tools) might be displayed on this page because they have                                       |
| Server Roles      | been selected automatically. If you do not want to install these optional features, click Previous to cle-<br>their check boxes.         |
| Features          |                                                                                                    |
| AD FS             | Active Directory Federation Services                                                                                                    |
| Results           | If a restart is required, this server restarts automatically, without additional notifications. Do you want to allow automatic restarts? |
|                   | Export configuration settings<br>Specify an alternate source path                                                                        |
|                   | < Previous Next > Install Cancel                                                                                                    |

#### Results. Wait until the installation process of ADFS 2016 has finished.

| 🚘 Add Roles and Features Wizard |                                                                                                    | _                                   |                         | ×           |
|---------------------------------|----------------------------------------------------------------------------------------------------|-------------------------------------|-------------------------|-------------|
| Installation progre             | 255                                                                                                    | DESTIN<br>WIN2016DC.of              | ATION SER<br>ficedomain | VER<br>.net |
| Before You Begin                | View installation progress                                                                                                    |                                     |                         |             |
| Installation Type               | Feature installation                                                                                                    |                                     |                         |             |
| Server Selection                |                                                                                                    |                                     |                         |             |
| Server Roles                    | Installation started on WIN2016DC.officedomain.net                                                                                                    |                                     |                         |             |
| Features                        | Active Directory Federation Services                                                                                                    |                                     |                         |             |
| AD FS                           |                                                                                                    |                                     |                         |             |
| Confirmation                    |                                                                                                    |                                     |                         |             |
| Results                         | You can close this wizard without interrupting running tasks. View page again by clicking Notifications in the command bar, and ther Export configuration settings | task progress or<br>1 Task Details. | open this               | 5           |
|                                 | < <u>P</u> revious <u>N</u> ext >                                                                                                    | Close                               | Cance                   | el          |

After finishing ADFS installation, the server must reboot.

#### Installing ADCS to create a certificate

Before you can continue to set up ADFS for Office 365, you should create a certificate. Active Directory Certificate Services must be installed for this purpose. In Server Manager click Add roles and features. As described in the previous section, the *Add Roles and Features Wizard* opens.

**Installation Type**. Select *Role-based or feature-based installation*. Hit **Next** for each step of the wizard to continue (as you have done before when installing ADFS).

Server Selection. Select a server from the server pool: *WIN2016DC.officedomain.net* (as described for installing ADFS).

**Server Roles**. Select the checkbox next to *Active Directory Certificate Services*. Related roles and features such as IIS (Internet Information Services) are selected automatically.

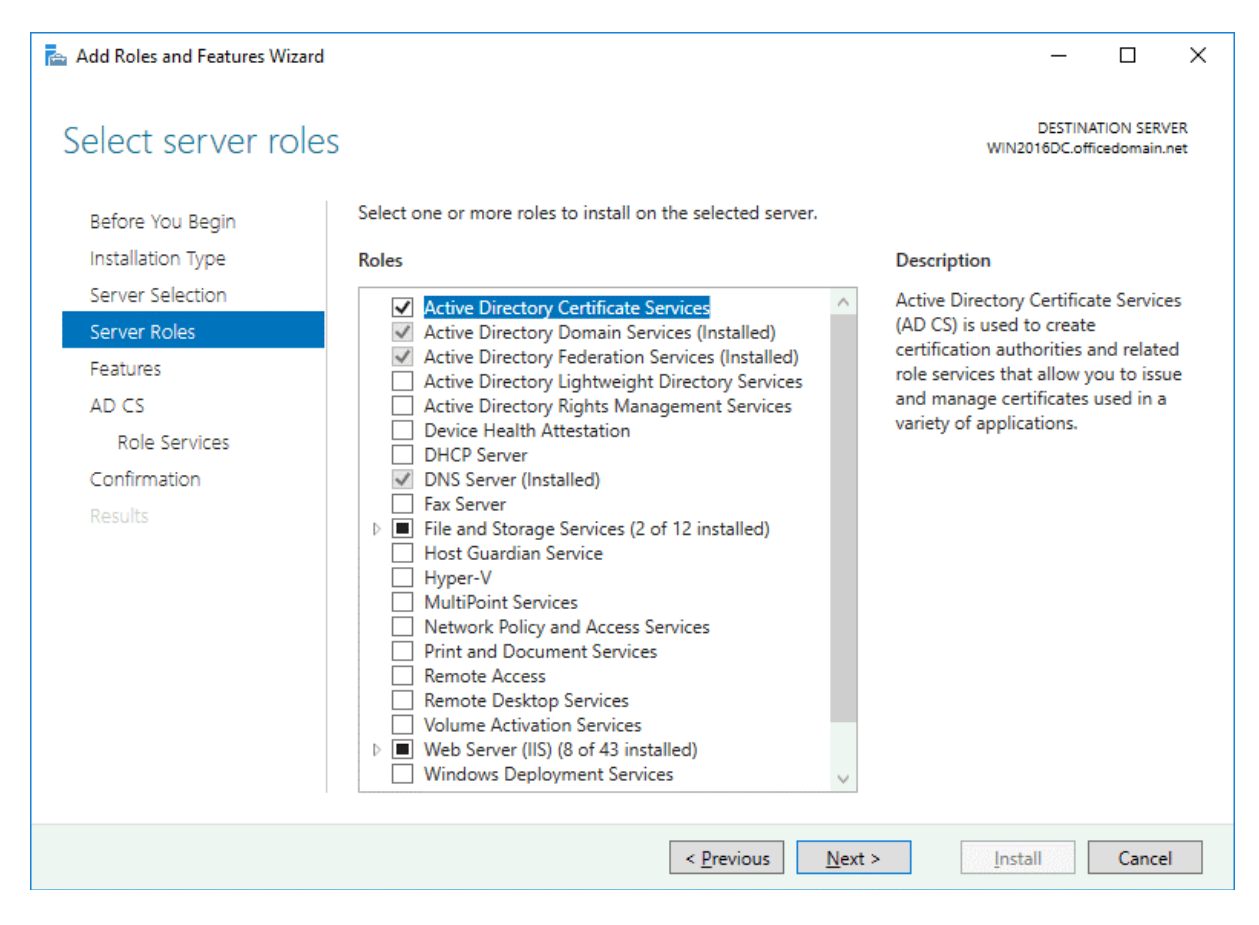

Features. At this step .NET Framework features must be selected (they are selected by default as the related features).

| ᡖ Add Roles and Features Wizard                                                              |                                                                                                    | - 🗆 X                                                                                                    |
|----------------------------------------------------------------------------------------------|----------------------------------------------------------------------------------------------------|----------------------------------------------------------------------------------------------------|
| Select features<br>Before You Begin<br>Installation Type<br>Server Selection<br>Server Roles | Select one or more features to install on the selected server.  Features  NET Framework 3.5 Features  NET Framework 4.6 Features (2 of 7 installed)                                                                                                    | DESTINATION SERVER<br>WIN2016DC.officedomain.net<br>Description<br>.NET Framework 3.5 combines the<br>power of the .NET Framework 2.0                                                                                                    |
| Features<br>AD CS<br>Role Services<br>Confirmation<br>Results                                | Background Intelligent Transfer Service (BITS)     BitLocker Drive Encryption     BitLocker Network Unlock     BranchCache     Client for NFS     Containers     Data Center Bridging     Direct Play     Enhanced Storage     Failover Clustering     Group Policy Management (Installed)     I/O Quality of Service     IIS Hostable Web Core     Internet Printing Client     IP Address Management (IPAM) Server     iSNS Server service     LPR Port Monitor | APIs with new technologies for<br>building applications that offer<br>appealing user interfaces, protect<br>your customers' personal identity<br>information, enable seamless and<br>secure communication, and provide<br>the ability to model a range of<br>business processes. |
|                                                                                              | < <u>P</u> revious <u>N</u> ext :                                                                                                    | > Install Cancel                                                                                                    |

**AD CS**. There is nothing to configure in this step. You can read the description of Active Directory Certificate Services and continue.

| 📥 Add Roles and Features Wizard                                                                                                    |                                                                                                    | _                                                                                                    |                                                                              | ×              |
|----------------------------------------------------------------------------------------------------|----------------------------------------------------------------------------------------------------|----------------------------------------------------------------------------------------------------|------------------------------------------------------------------------------|----------------|
| Active Directory C<br>Before You Begin<br>Installation Type<br>Server Selection<br>Server Roles<br>Features<br>AD CS<br>Role Services<br>Confirmation<br>Results | Certificate Services<br>Active Directory Certificate Services (AD CS) provides the certificate infrastrus<br>such as secure wireless networks, virtual private networks, Internet Protocol<br>Access Protection (NAP), encrypting file system (EFS) and smart card log on.<br>Things to note:<br>• The name and domain settings of this computer cannot be changed after<br>(CA) has been installed. If you want to change the computer name, join a<br>server to a domain controller, complete these changes before installing the<br>information, see certification authority naming. | DESTINA<br>WIN2016DC.off<br>Jecture to enable<br>Security (IPSec)<br>r a certification a<br>domain, or pro<br>he CA. For more | ation SERV<br>ceedomain.<br>scenario<br>), Networf<br>authority<br>mote this | /ER<br>is<br>k |
|                                                                                                    | < <u>P</u> revious <u>Next</u> >                                                                                                    | Install                                                                                                    | Cance                                                                        | 4              |

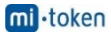

Role Services. Select the checkboxes next to Certificate Authority and Certification Authority Web Enrollment services.

| 📥 Add Roles and Features Wizard                                                                                                    |                                                                                                    | – 🗆 X                                                                                                    |
|----------------------------------------------------------------------------------------------------|----------------------------------------------------------------------------------------------------|----------------------------------------------------------------------------------------------------|
| Select role service<br>Before You Begin<br>Installation Type<br>Server Selection<br>Server Roles<br>Features<br>AD CS<br>Role Services<br>Confirmation<br>Results | Select the role services to install for Active Directory Certifices   Role services   Certification Authority  Certificate Enrollment Policy Web Service  Certificate Enrollment Web Service  Certification Authority Web Enrollment  Network Device Enrollment Service  Online Responder | DESTINATION SERVER<br>WIN2016DC.officedomain.net<br>cate Services<br>Description<br>Certification Authority Web<br>Enrollment provides a simple Web<br>interface that allows users to<br>perform tasks such as request and<br>renew certificates, retrieve certificate<br>revocation lists (CRLs), and enroll for<br>smart card certificates. |
|                                                                                                    |                                                                                                    |                                                                                                    |
|                                                                                                    | < <u>P</u> revious                                                                                                    | lext >Install Cancel                                                                                                    |

**Confirmation**. Check your configuration, select the checkbox to restart the destination server automatically if required and hit **Install** to start the installation process.

| 🚘 Add Roles and Features Wizard |                                                                                                    | _                         |                        | Х          |
|---------------------------------|----------------------------------------------------------------------------------------------------|---------------------------|------------------------|------------|
| Confirm installation            | on selections                                                                                         | DESTINA<br>WIN2016DC.offi | TION SERV<br>cedomain. | 'ER<br>net |
| Before You Begin                | To install the following roles, role services, or features on selected server, clic                   | k Install.                |                        |            |
| Installation Type               | Restart the destination server automatically if required                                              |                           |                        |            |
| Server Selection                | Optional features (such as administration tools) might be displayed on this p                         | age because th            | ney have               |            |
| Server Roles                    | been selected automatically. If you do not want to install these optional featu<br>their check boxes. | ures, click Previ         | ous to cl              | ear        |
| Features                        |                                                                                                    |                           |                        |            |
| AD CS                           | Active Directory Certificate Services                                                                 |                           |                        | ^          |
| Role Services                   | Certification Authority                                                                               |                           |                        |            |
| Confirmation                    | Certification Authority Web Enrollment                                                                |                           |                        |            |
| Continuation                    | Remote Server Administration Tools                                                                    |                           |                        |            |
|                                 | Role Administration Tools                                                                             |                           |                        |            |
|                                 | Active Directory Certificate Services Tools                                                           |                           |                        |            |
|                                 | Certification Authority Management Tools                                                              |                           |                        |            |
|                                 | Web Server (IIS)                                                                                      |                           |                        |            |
|                                 | Management Tools                                                                                      |                           |                        |            |
|                                 | IIS 6 Management Compatibility                                                                        |                           |                        |            |
|                                 | 100 C M                                                                                               |                           |                        | v          |
|                                 | Export configuration settings<br>Specify an alternate source path                                     |                           |                        |            |
|                                 | < <u>P</u> revious <u>N</u> ext >                                                                     | <u>I</u> nstall           | Cance                  | I          |

#### **ADCS configuration**

Now you should perform the post-deployment configuration of Active Directory Certificate Services before you can continue configuring ADFS for Office 365. In Server Manager, click the yellow triangle near the flag icon. In the menu that opens, click **Configure Active Directory Certificates** on this machine.

**Credentials**. Specify credentials to configure role services. In our case, *OFFICEDOMAIN Administrator* is the account used to install the selected role services. Hit **Next** for each step of the wizard to continue.

| 📥 AD CS Configuration               | - 🗆 X                                                                                                    |
|-------------------------------------|----------------------------------------------------------------------------------------------------|
| Credentials                         | DESTINATION SERVER<br>WIN2016DC.officedomain.net                                                                                                    |
| Credentials<br>Role Services        | Specify credentials to configure role services                                                                                                    |
| Confirmation<br>Progress<br>Results | To install the following role services you must belong to the local Administrators group: <ul> <li>Standalone certification authority</li> <li>Certification Authority Web Enrollment</li> <li>Online Responder</li> </ul> To install the following role services you must belong to the Enterprise Admins group: <ul> <li>Enterprise certification authority</li> <li>Certificate Enrollment Policy Web Service</li> <li>Certificate Enrollment Web Service</li> <li>Network Device Enrollment Service</li> </ul> Credentials: OFFICEDOMAIN\Administrator <u>Change</u> More about AD CS Server Roles |
|                                     | < <u>Previous</u> <u>Next</u> > <u>Configure</u> Cancel                                                                                                    |

**Role Services**. To choose *Certification Authority* and *Certification Authority Web Enrollment*, select the appropriate checkboxes.

| 📥 AD CS Configuration                                                                                                    |                                                                                                    | _                           |         | ×           |
|----------------------------------------------------------------------------------------------------|----------------------------------------------------------------------------------------------------|-----------------------------|---------|-------------|
| Role Services                                                                                                    |                                                                                                    | DESTINAT<br>WIN2016DC.offic | ION SER | VER<br>.net |
| Credentials                                                                                                    | Select Role Services to configure                                                                                                    |                             |         |             |
| Role Services         Setup Type         CA Type         Private Key         Cryptography         CA Name         Validity Period         Certificate Database         Confirmation         Progress         Results | <ul> <li>Certification Authority</li> <li>Certification Authority Web Enrollment</li> <li>Online Responder</li> <li>Network Device Enrollment Service</li> <li>Certificate Enrollment Web Service</li> <li>Certificate Enrollment Policy Web Service</li> </ul> |                             |         |             |
| NCSURS                                                                                                    | More about AD CS Server Roles                                                                                                    |                             |         |             |
|                                                                                                    | < <u>P</u> revious <u>N</u> ext >                                                                                                    | Configure                   | Cance   | :1          |

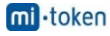

Setup Type. Select Enterprise CA because Active Directory Domain Services are used in this case.

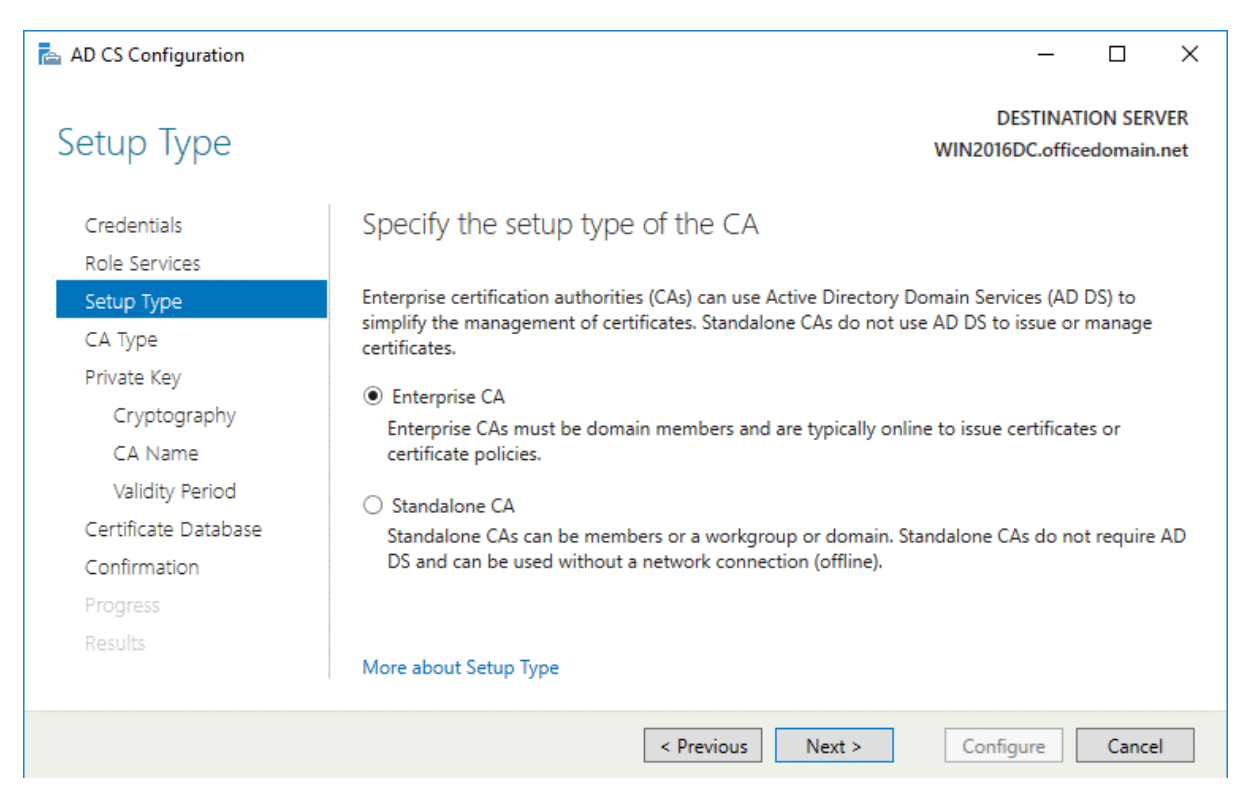

**CA Type**. Specify the type of the CA. Select **Root CA** that is the first in a public key infrastructure (PKI) hierarchy.

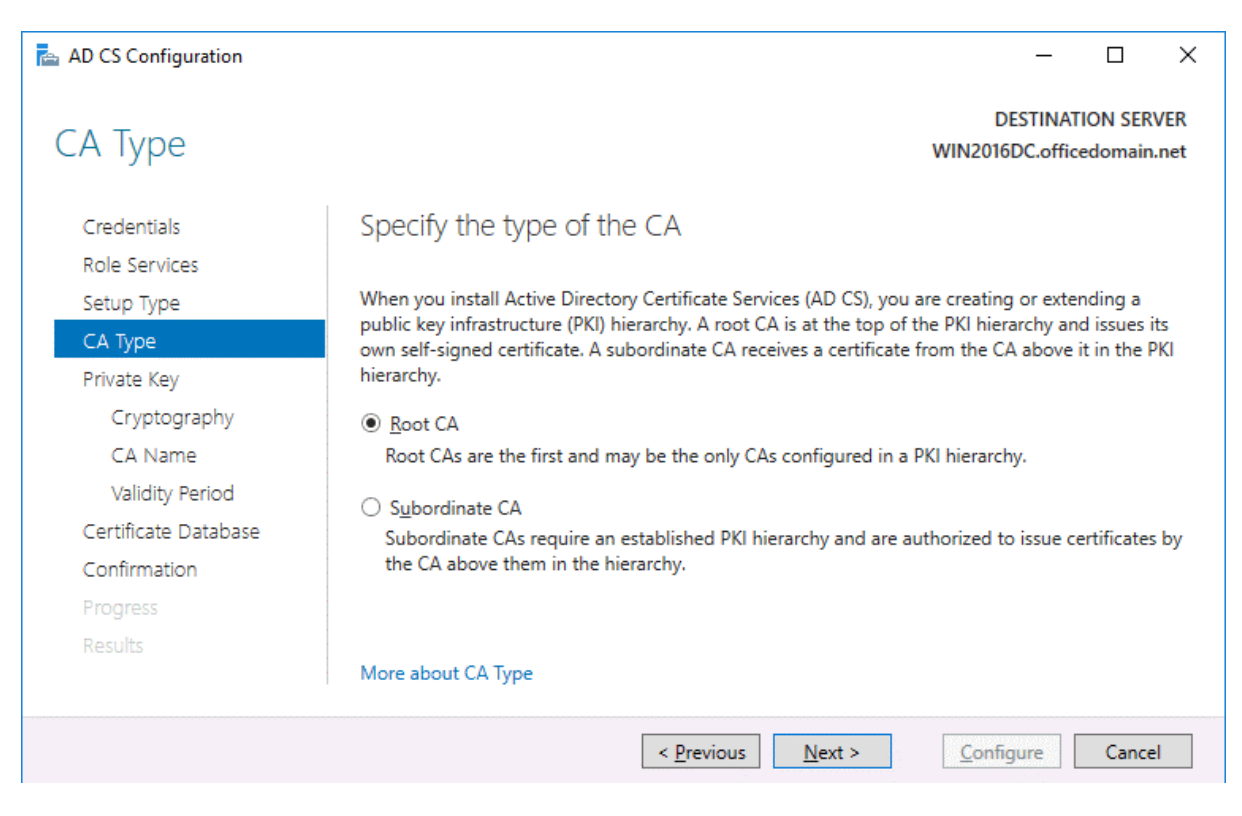

Private Key. To specify the type of the private key, select Create a new private key.

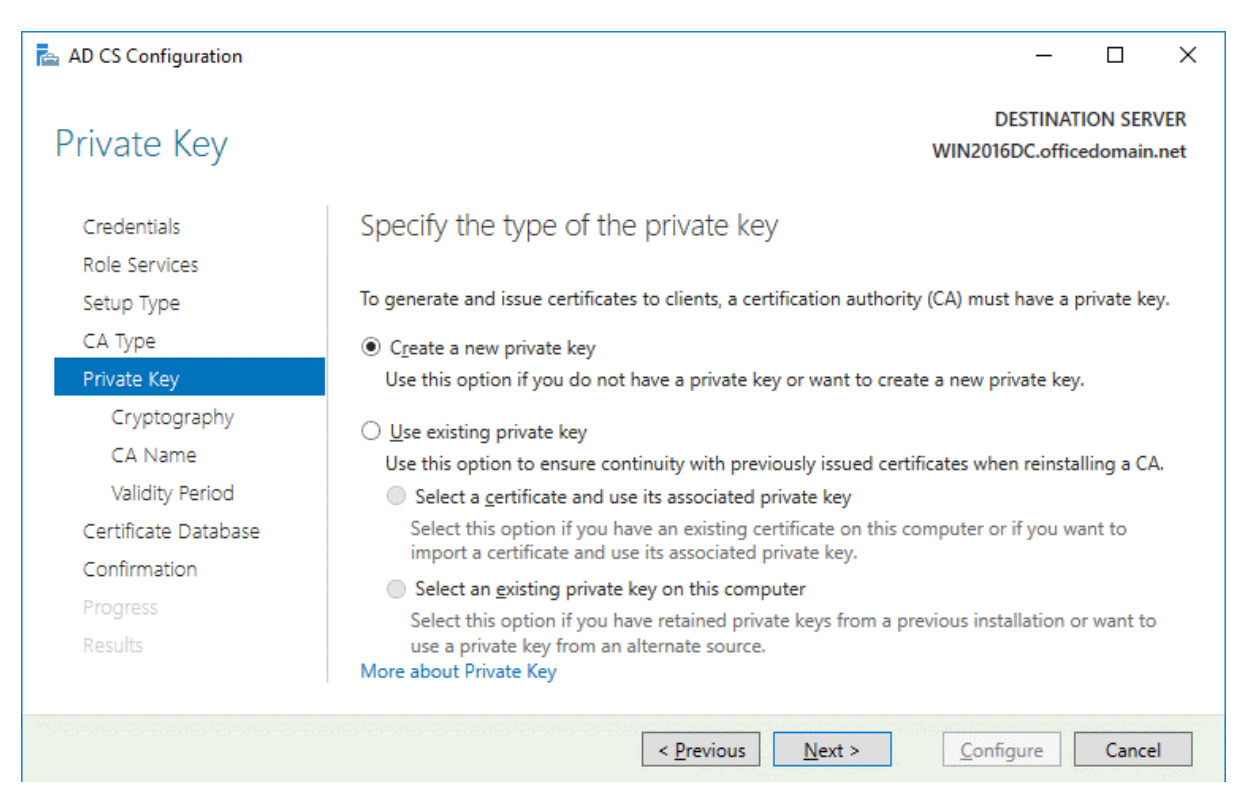

**Cryptography**. Specify the cryptographic options for CA. In this example, *RSA*#*Microsoft Software Key Storage Provider* is selected with a key length of 2048. *SHA256* is selected as the hash algorithm.

| 📥 AD CS Configuration        |                                                                      |        | _                          |          | ×           |
|------------------------------|----------------------------------------------------------------------|--------|----------------------------|----------|-------------|
| Cryptography for             | CA                                                                   |        | DESTINA<br>WIN2016DC.offic | TION SER | VER<br>.net |
| Credentials<br>Role Services | Specify the cryptographic options                                    |        |                            |          |             |
| Setup Type                   | Select a <u>c</u> ryptographic provider:                             |        | Key length:                |          |             |
| CA Type                      | RSA#Microsoft Software Key Storage Provider                          | ¥      | 2048                       |          | ~           |
| Private Key                  | Select the bash algorithm for signing certificates issued by thi     | s CA:  |                            |          |             |
| Cryptography                 | SHA256                                                               | ^      | ]                          |          |             |
| CA Name                      | SHA384                                                               |        |                            |          |             |
| Validity Period              | SHA512                                                               |        |                            |          |             |
| Certificate Database         | SHA1                                                                 |        |                            |          |             |
| Confirmation                 | MD5                                                                  | ~      |                            |          |             |
| Progress                     | ☐ <u>A</u> llow administrator interaction when the private key is ac | cessed | by the CA.                 |          |             |
| Results                      |                                                                      |        |                            |          |             |
|                              | More about Cryptography                                              |        |                            |          |             |
|                              | < <u>P</u> revious <u>Next</u> >                                     |        | <u>C</u> onfigure          | Cance    | 2           |

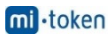

CA Name. Specify the name of the CA. The following parameters are used in this example.

Common name for this CA: officedomain-WIN2016DC-CA

Distinguished name suffix: DC=officedomain, DC=net

Preview of distinguished name: CN=officedomain-WIN2016DC-CA,DC=officedomain,DC=net

| 📥 AD CS Configuration                |                                                                                                    | -                                      |                    | ×           |
|--------------------------------------|----------------------------------------------------------------------------------------------------|----------------------------------------|--------------------|-------------|
| CA Name                              | ,                                                                                                    | DESTINAT<br>WIN2016DC.offic            | ION SER<br>edomain | VER<br>.net |
| Credentials<br>Role Services         | Specify the name of the CA                                                                                                    |                                        |                    |             |
| Setup Type<br>CA Type                | Type a common name to identify this certification authority (CA). This<br>certificates issued by the CA. Distinguished name suffix values are au<br>be modified. | s name is added t<br>tomatically gener | o all<br>ated but  | can         |
| Private Key<br>Cryptography          | <u>C</u> ommon name for this CA:<br>officedomain-WIN2016DC-CA                                                                                                    | ]                                      |                    |             |
| Validity Period                      | Distinguished name suffix:                                                                                                    | 1                                      |                    |             |
| Certificate Database<br>Confirmation | DC=officedomain,DC=net                                                                                                    |                                        |                    |             |
| Progress                             | Preview of distinguished name:<br>CN=officedomain-WIN2016DC-CA,DC=officedomain,DC=net                                                                            | ]                                      |                    |             |
| ncono                                | More about CA Name                                                                                                    |                                        |                    |             |
|                                      | < <u>P</u> revious <u>N</u> ext >                                                                                                    | Configure                              | Cance              | <u>!</u>    |

Validity Period. Specify the validity period for the certificate generated for this certification authority (CA), for example, 5 years.

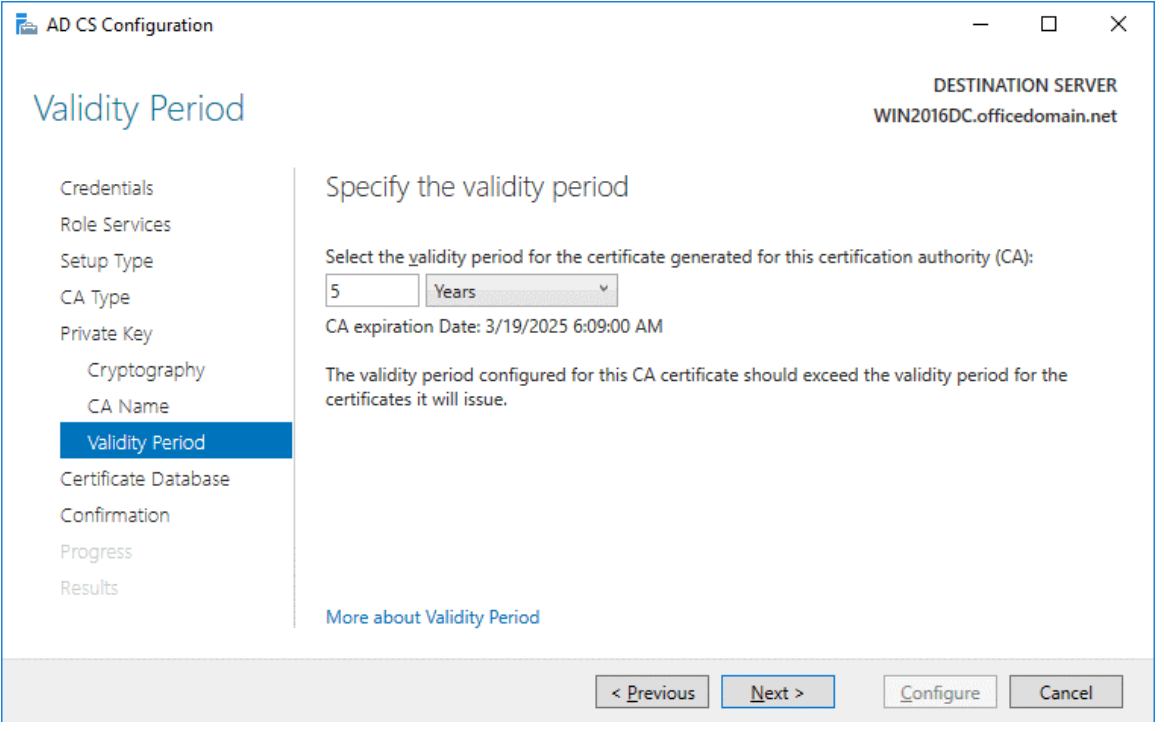

Certificate Database. Specify the database locations. You can keep the default values.

Certificate database location: C:\Windows\system32\CertLog

| Certificate database log location: | C:\Windows\system32\CertLog |
|------------------------------------|-----------------------------|
|------------------------------------|-----------------------------|

| 📥 AD CS Configuration                             |                                                                            | _                           |         | ×           |
|---------------------------------------------------|----------------------------------------------------------------------------|-----------------------------|---------|-------------|
| CA Database                                       |                                                                            | DESTINAT<br>WIN2016DC.offic | ION SER | VER<br>.net |
| Credentials<br>Role Services                      | Specify the database locations                                             |                             |         |             |
| Setup Type                                        | Certificate database location:                                             | 7                           |         |             |
| CA type<br>Private Key<br>Cryptography<br>CA Name | C <u>e</u> rtificate database log location:<br>C:\Windows\system32\CertLog | ]                           |         |             |
| Validity Period<br>Certificate Database           |                                                                            |                             |         |             |
| Confirmation                                      |                                                                            |                             |         |             |
| Progress                                          |                                                                            |                             |         |             |
| Results                                           | More about CA Database                                                     |                             |         |             |
|                                                   | < <u>P</u> revious <u>N</u> ext >                                          | Configure                   | Cance   | 1           |

**Confirmation**. Check your configuration of Active Directory Certificate Services and if everything is OK, hit **Configure**.

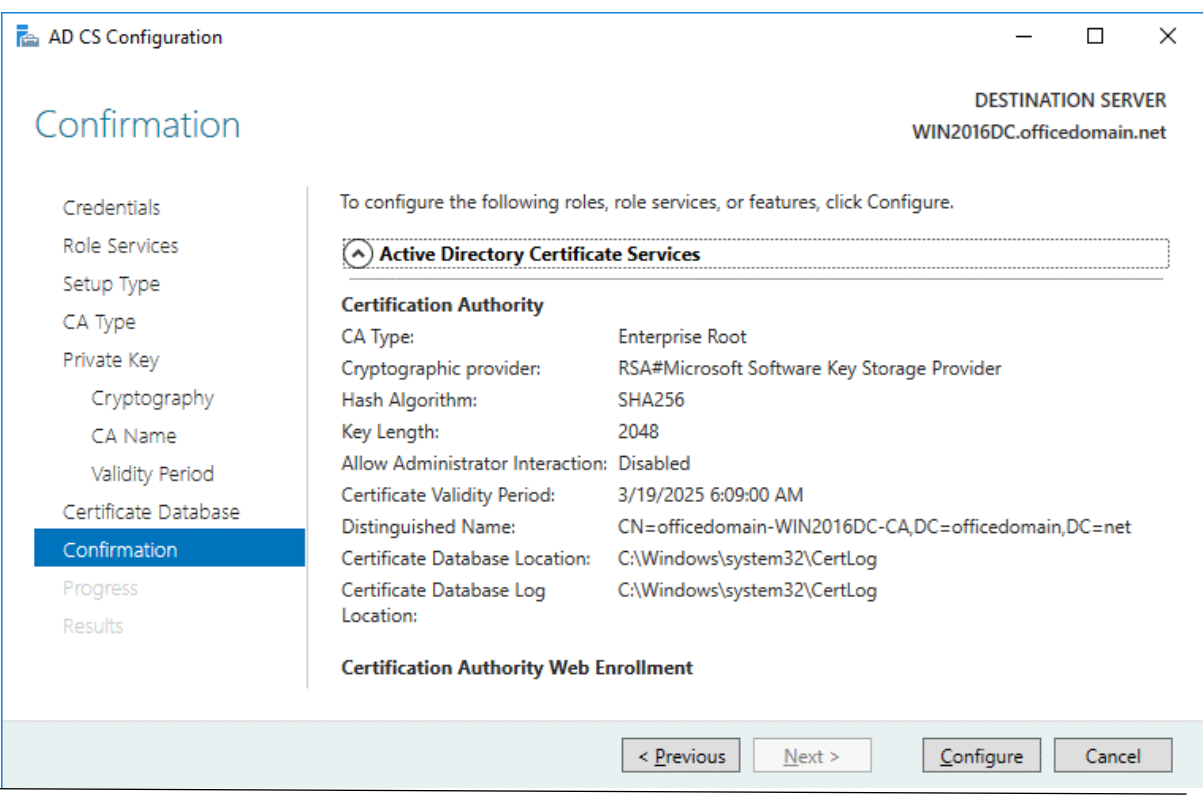

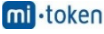

If you see the **Configuration succeeded** message, then everything is correct and you can close the window.

| AD CS Configuration  |                                                   | - 0                                            |
|----------------------|---------------------------------------------------|------------------------------------------------|
| Results              |                                                   | DESTINATION SERVE<br>WIN2016DC.officedomain.ne |
| Credentials          | The following roles, role services, or features v | vere configured:                               |
| Role Services        | Active Directory Certificate Services             |                                                |
| Setup Type           | Certification Authority                           | Configuration succeeded                        |
| СА Туре              | More about CA Configuration                       |                                                |
| Private Key          |                                                   |                                                |
| Cryptography         | More about Web Enrollment Configuration           | Configuration succeeded                        |
| CA Name              |                                                   |                                                |
| Validity Period      |                                                   |                                                |
| Certificate Database |                                                   |                                                |
| Confirmation         |                                                   |                                                |
| Progress             |                                                   |                                                |
| Results              |                                                   |                                                |
|                      |                                                   |                                                |
|                      |                                                   |                                                |
|                      |                                                   |                                                |
|                      |                                                   |                                                |
|                      |                                                   |                                                |
|                      | < Previous                                        | s Next > Close Cancel                          |

#### Editing a certificate template

To edit a certificate template, open the Certification Authority configuration window by pressing **Win+R** and running **certsrv.msc** 

| 💷 Run         |                                                                                                    | × |
|---------------|----------------------------------------------------------------------------------------------------|---|
| ۸             | Type the name of a program, folder, document, or Internet resource, and Windows will open it for you. |   |
| <u>O</u> pen: | certsrv.msc     ~       This task will be created with administrative privileges.                     |   |
|               | OK Cancel <u>B</u> rowse                                                                              | ] |

In the opened window of the Certification Authority, right click Certificate Templates and in the context menu click Manage.

| 🚡 certsrv - [Certification Authority (Local)\officedomain-WIN2016DC-CA\Certificate Templates] -                                                                                                    |                                                                                           |                                                         |                                                                                                    |  |  |  |  |
|----------------------------------------------------------------------------------------------------|-------------------------------------------------------------------------------------------|---------------------------------------------------------|----------------------------------------------------------------------------------------------------|--|--|--|--|
| File Action View Help                                                                                                    |                                                                                           |                                                         |                                                                                                    |  |  |  |  |
| 🗢 🔿 🙍 🧟 👔                                                                                                    |                                                                                           |                                                         |                                                                                                    |  |  |  |  |
| <ul> <li>Certification Authority (Local)</li> <li>officedomain-WIN2016DC-CA</li> <li>Revoked Certificates</li> <li>Issued Certificates</li> <li>Pending Requests</li> <li>Failed Requests</li> <li>Certificate Templates</li> </ul> | Name<br>Directory Email<br>Domain Contro<br>Kerberos Authe<br>EFS Recovery A<br>Basic EFS | Replication<br>Iler Authentication<br>ntication<br>gent | Intended Purpose<br>Directory Service Email Replication<br>Client Authentication, Server Authentic<br>Client Authentication, Server Authentic<br>File Recovery<br>Encrypting File System |  |  |  |  |
|                                                                                                    | Manage                                                                                    | Client Authentication, Server Authentic                 |                                                                                                    |  |  |  |  |
|                                                                                                    | New >                                                                                     |                                                         | Client Authentication, Server Authentic                                                                                                    |  |  |  |  |
|                                                                                                    | View >                                                                                    | -fication Authority                                     | Encrypting File System, Secure Email, Cl<br>< All>                                                                                                    |  |  |  |  |
|                                                                                                    | Refresh<br>Export List                                                                    |                                                         | Microsoft Trust List Signing, Encrypting                                                                                                    |  |  |  |  |
|                                                                                                    | Help                                                                                      |                                                         |                                                                                                    |  |  |  |  |
| < >                                                                                                    |                                                                                           |                                                         |                                                                                                    |  |  |  |  |
| Starts Certificate Templates snapin                                                                                                    |                                                                                           |                                                         |                                                                                                    |  |  |  |  |

Starts Certificate Templates snapin

In the opened Certificate Templates Console, right click Web Server and in the context menu hit Duplicate Template.

| 🚇 Certificate Templates Console |                       |                     |      |            |         |                |
|---------------------------------|-----------------------|---------------------|------|------------|---------|----------------|
| File Action View Help           |                       |                     |      |            |         |                |
| 🗢 🄿   📰   🗐 🔒   👔 🗖             |                       |                     |      |            |         |                |
| Certificate Templates (WIN2016I | Template Display Na   | me                  | Sche | ma Version | Version | Intended Purp  |
|                                 | 🗷 Router (Offline red | quest)              | 1    |            | 4.1     |                |
|                                 | Smartcard Log         | Duplicate Template  |      |            | 6.1     |                |
|                                 | Smartcard Us          | - apricate remplate |      |            | 11.1    |                |
|                                 | 🚇 Subordinate C       | All Tasks           | >    |            | 5.1     |                |
|                                 | 🚇 Trust List Sign     | Properties          |      |            | 3.1     |                |
|                                 | 🗷 User                | roperties           |      |            | 3.1     |                |
|                                 | 🗷 User Signatur       | Help                |      |            | 4.1     |                |
|                                 | Web Server            |                     | 1    |            | 4.1     |                |
|                                 | Representation Author | entication          | 2    |            | 101.0   | Client Authent |

The Properties of New Template window opens. In the General tab enter the template display name and template name. We are configuring ADFS for Office 365, hence, the template name is Office 365 ADFS in this example. You can also set the validity period for the certificate.

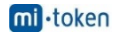

In the *Security* tab select **Authenticated users** and in the permissions for authenticated users select the checkbox to *Allow* **Enroll** (see the screenshot below).

| Properties of New Temp                                                                  | plate            |                                                 | ×                     | Properties of                                                         | New Tem                                          | plate       |                     |                                   | ×                 |
|-----------------------------------------------------------------------------------------|------------------|-------------------------------------------------|-----------------------|-----------------------------------------------------------------------|--------------------------------------------------|-------------|---------------------|-----------------------------------|-------------------|
| Subject Name                                                                            | Server           | Issuance F                                      | Requirements          | Subject N                                                             | lame                                             | Sen         | ver                 | Issuance F                        | Requirements      |
| Superseded Templa                                                                       | ites E           | xtensions                                       | Security              | Compatibility                                                         | General                                          | Request     | Handling            | Cryptography                      | Key Attestation   |
| Compatibility General                                                                   | Request Handlin  | g Cryptography                                  | Key Attestation       | Supersec                                                              | ded Templa                                       | ates        | Exte                | ensions                           | Security          |
| Template display name                                                                   |                  |                                                 |                       | <u>G</u> roup or use                                                  | rnames:                                          |             |                     |                                   |                   |
| Office365ADFS                                                                           |                  |                                                 |                       | Authen<br>Adminis<br>& Domain<br>& Enterpri                           | ticated Use<br>trator<br>Admins (C<br>ise Admins | FFICEDO     | MAIN\Dor<br>OMAIN\E | nain Admins)<br>Interprise Admins | s)                |
| Office365ADFS                                                                           |                  |                                                 |                       |                                                                       |                                                  |             |                     |                                   |                   |
| Validity period:<br>5 years<br>Publish certificate in<br>Do not automation<br>Directory | Active Directory | wal period:<br>8 weeks ~<br>plicate certificate | )<br>exists in Active | Permissions :<br>Full Contro<br>Read<br>Write<br>Enroll<br>Autoenroll | for Authent                                      | iicated Use | ers                 | Add<br>Allow                      | Remove<br>Deny    |
|                                                                                         |                  |                                                 |                       | For special p<br>Advanced.                                            | emissions                                        | or advanc   | ed setting          | s, click                          | Ad <u>v</u> anced |

Now in the Certification Authority window (certsrv) click Action > New > Certificate Template to Issue.

| 🤖 c          | 🙀 certsrv - [Certification Authority (Local)\officedomain-WIN2016DC-CA\Certificate Templates] — |                                                                                                    |                                                                                                    |  |  |  |  |
|--------------|-------------------------------------------------------------------------------------------------|----------------------------------------------------------------------------------------------------|----------------------------------------------------------------------------------------------------|--|--|--|--|
| File         | Action View Help                                                                                |                                                                                                    |                                                                                                    |  |  |  |  |
| <b>(</b> = = | Manage                                                                                          |                                                                                                    |                                                                                                    |  |  |  |  |
| 🚡 C          | New >                                                                                           | Certificate Template to Issue                                                                                                    | Intended Purpose                                                                                                    |  |  |  |  |
| × 🗃          | Refresh<br>Export List<br>Help<br>Certificate Templates                                         | Cr       Image: Control of the state of the state of the | Directory Service Email Replication<br>Client Authentication, Server Authentic<br>Client Authentication, Server Authentic<br>File Recovery<br>Encrypting File System<br>Client Authentication, Server Authentic<br>Server Authentication<br>Client Authentication, Server Authentic<br>Encrypting File System, Secure Email, Cl<br><all><br/>Microsoft Trust List Signing, Encrypting</all> |  |  |  |  |
| Enable       | additional Certificate Temp                                                                     | lates on this Certification Authority                                                                                                    |                                                                                                    |  |  |  |  |

In the *Enable Certificate Templates* window, select the template you have created earlier (*Office365ADFS* in this case) and hit **OK**.

| Enable Certificate Templates                                                                                                    |                                                                                                    | ×  |
|----------------------------------------------------------------------------------------------------|----------------------------------------------------------------------------------------------------|----|
| Select one Certificate Template to enable on th<br>Note: If a certificate template that was recently<br>information about this template has been replica<br>All of the certificate templates in the organizatio<br>For more information, see <u>Certificate Tem</u> | is Certification Authority.<br>created does not appear on this list, you may need to wait until<br>ated to all domain controllers.<br>n may not be available to your CA.<br><u>plate Concepts.</u> |    |
| Name                                                                                                    | Intended Purpose                                                                                                    | ^  |
| Rey Recovery Agent                                                                                                    | Key Recovery Agent                                                                                                    |    |
| Response Signing                                                                                                    | OCSP Signing                                                                                                    |    |
| 🚇 Office365ADFS                                                                                                    | Server Authentication                                                                                                    |    |
| RAS and IAS Server                                                                                                    | Client Authentication, Server Authentication                                                                                                    |    |
| Router (Offline request)                                                                                                    | Client Authentication                                                                                                    |    |
| R Smartcard Logon                                                                                                    | Client Authentication, Smart Card Logon                                                                                                    |    |
| R Smartcard User                                                                                                    | Secure Email, Client Authentication, Smart Card Logon                                                                                                    |    |
| 🚇 Trust List Signing                                                                                                    | Microsoft Trust List Signing                                                                                                    |    |
| User Signature Only                                                                                                    | Secure Email, Client Authentication                                                                                                    |    |
| Reference Workstation Authentication                                                                                                    | Client Authentication                                                                                                    | ¥  |
|                                                                                                    | OK Cance                                                                                                    | al |

Now your Office365ADFS template is displayed in the list of templates in the *Certificate Templates* directory of the *Certification Authority* list.

| image: certsrv - [Certification Authority (Local)\officedomain-WIN2016DC-CA\Certificate Templates]       —         File       Action       View       Help |                                                                                                    |                                                                                                    |   |  |  |
|----------------------------------------------------------------------------------------------------|----------------------------------------------------------------------------------------------------|----------------------------------------------------------------------------------------------------|---|--|--|
| ← ➡ 2 X B L I                                                                                                    | Name                                                                                                    | Intended Purpose                                                                                                    |   |  |  |
| <ul> <li>Revoked Certificates</li> <li>Issued Certificates</li> <li>Pending Requests</li> <li>Failed Requests</li> <li>Certificate Templates</li> </ul>    | Our Cestor Autors     Our Cestor Autors     Our Cestor Autor Controller Authentication     Our Controller Authentication     Ers Recovery Agent     Basic EFS     Domain Controller     Web Server     Computer     User     Subordinate Certification Authority     Administrator | Directory Service Email Replication<br>Client Authentication, Server Authentic<br>Client Authentication, Server Authentic<br>File Recovery<br>Encrypting File System<br>Client Authentication, Server Authentic<br>Server Authentication<br>Client Authentication, Server Authentic<br>Encrypting File System, Secure Email, Cl<br><all><br/>Microsoft Trust List Signing, Encrypting</all> | I |  |  |
| < >                                                                                                    |                                                                                                    |                                                                                                    |   |  |  |

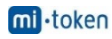

#### Creating a new certificate

Go to **Start > Run** and open the Certificate Manager with the command:

#### certlm

In the *certlm* window that opens, go to **Personal > Certificates**, then right click in the empty place in the right section of the window. In the context menu, select **All Tasks > Request New Certificate**.

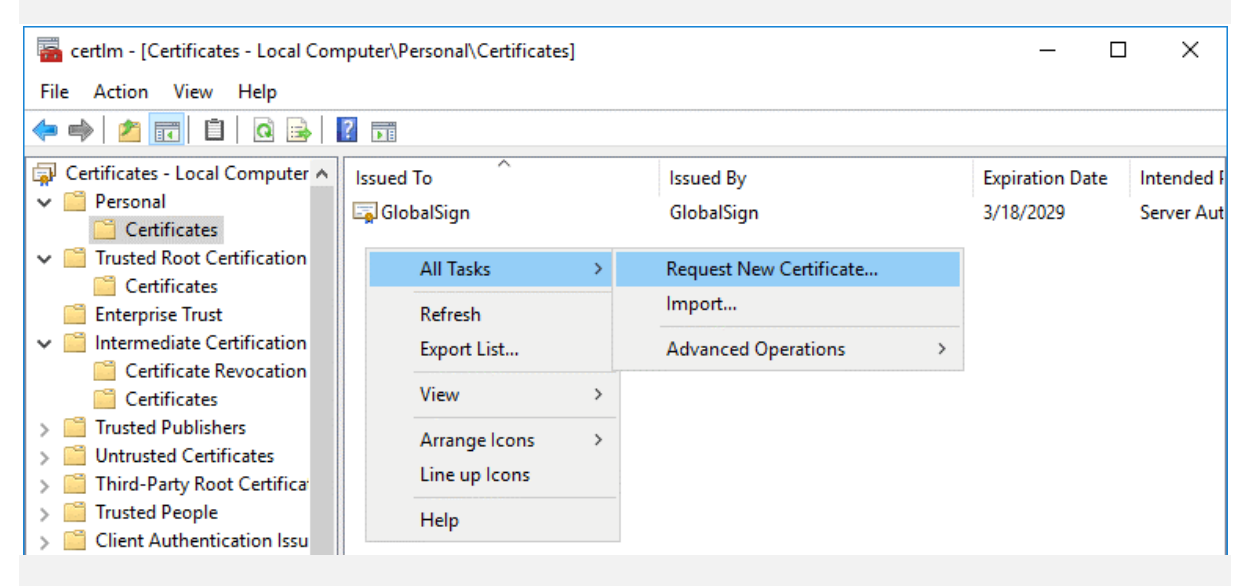

Before You begin. There is nothing to configure in this step. Click Next to continue.

Select Certificate Enrollment Policy. The default settings can be used in this step.

|                                                                                                    | _               |            | Х   |
|----------------------------------------------------------------------------------------------------|-----------------|------------|-----|
| Certificate Enrollment                                                                                                    |                 |            |     |
| Select Certificate Enrollment Policy                                                                                                    |                 |            |     |
| Certificate enrollment policy enables enrollment for certificates based on predefi<br>Certificate enrollment policy may already be configured for you. | ned certificate | e template | 25. |
| Configured by your administrator                                                                                                    |                 |            |     |
| Active Directory Enrollment Policy                                                                                                    |                 |            | ~   |
| Configured by you                                                                                                    |                 | Add N      | ew  |
|                                                                                                    | <u>N</u> ext    | Cano       | cel |

**Request Certificates**. Select your *Office365ADFS* certificate template by selecting the checkbox, click **Details** to expand settings and then click **Properties**.

|                                                                       |                                                                                                    | _                |                       | ×   |
|-----------------------------------------------------------------------|----------------------------------------------------------------------------------------------------|------------------|-----------------------|-----|
| 🛱 Certificate Enrollment                                              |                                                                                                    |                  |                       |     |
| Request Certificates                                                  |                                                                                                    |                  |                       |     |
| You can request the following ty click Enroll.                        | pes of certificates. Select the certificates you want                                                                  | to request,      | and then              |     |
| Kerberos Authentication                                               | i) STATUS: Available                                                                                                   | [                | Details 🗸             | ^   |
| Office365ADFS                                                         | icquired to enroll for this certificate. Click here to                                                                 | [<br>configure s | Details 🔺<br>ettings. |     |
| The following options desc<br>Key usage: E<br>Application policies: S | ribe the uses and validity period that apply to this<br>Digital signature<br>Key encipherment<br>Server Authentication | type of cert     | tificate:             |     |
| Validity period (days): 1                                             | 825                                                                                                    | <u>P</u> rop     | oerties               | •   |
| Show <u>a</u> ll templates                                            |                                                                                                    |                  |                       |     |
|                                                                       |                                                                                                    | <u>E</u> nroll   | Can                   | cel |

The Certificate Properties window opens. In the **Subject** tab, find the **Subject name** section and, in the dropdown menu, select **Common name** as a type. Enter the value that is a fully qualified domain name (FQDN) of your Windows Server on which ADFS is installed, for example: *win2016dc.officedomain.net* (see the left screenshot).

Similarly, in the Alternative name section, add three values. Type: DNS.

win2016dc.officedomain.net

enterpriseregistration.officedomain.net

certauth.officedomain.net

| icate Properties                                                                                                    | × Certificate Properties                                                                                                    |
|----------------------------------------------------------------------------------------------------|----------------------------------------------------------------------------------------------------|
| Subject General Extensions Private Key Certification Authority Signature                                                                                                    | A Subject General Extensions Private Key Certification Authority Signature                                                                                                    |
| subject of a certificate is the user or computer to which the certificate is issued. You<br>enter information about the types of subject name and alternative name values that<br>be used in a certificate. | The subject of a certificate is the user or computer to which the certificate is issued. You<br>can enter information about the types of subject name and alternative name values that<br>can be used in a certificate. |
| ject of certificate                                                                                                    | Subject of certificate                                                                                                    |
| user or computer that is receiving the certificate                                                                                                    | The user or computer that is receiving the certificate                                                                                                    |
| ject name:                                                                                                    | Subject name:                                                                                                    |
| De:                                                                                                    | Type: CN=win2016dc.officedomain                                                                                                    |
| mmon name 🗸 Add >                                                                                                    | Common name V Add >                                                                                                    |
| ue:                                                                                                    | Value:                                                                                                    |
| in2016dc.officedomain.ne                                                                                                    | < nemove (                                                                                                    |
| rnative name:                                                                                                    | Alternative name:                                                                                                    |
| pe:                                                                                                    | Type: DNS                                                                                                    |
| rectory name 🗸 🗸                                                                                                    | DNS ~ enterpriseregistration.officed                                                                                                    |
| ue:                                                                                                    | Value: certauth.officedomain.net                                                                                                    |
| Add >                                                                                                    | Add >                                                                                                    |
| < Remove                                                                                                    | < Remove                                                                                                    |
|                                                                                                    |                                                                                                    |
|                                                                                                    |                                                                                                    |
|                                                                                                    | < >>                                                                                                    |
| OK Cancel Analy                                                                                                    | OK Cancel Apply                                                                                                    |

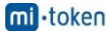

*Note*: A certificate must support EKU Server Authentication and be able to export the private key. All servers of a farm must use the single certificate. After configuring the first ADFS server in the farm, a certificate must be exported to another server. You cannot use different certificates with different thumbprints.

A certificate template for a web server or another certificate can be used to create your custom certificate. The main condition is the correct EKU. Another main point is using correct values for a subject name and subject alternative name.

*enterpriseregistration.[domain-name]* is used to enable clients to register via Workplace Join and provides mechanisms to implement Condition Access for web applications whose authentication is configured via ADFS. Office 365 ADFS configuration can also use this principle.

certauth.[domain-name] allows authentication by using smart cards, including virtual smart cards.

In the **Private Key** tab, select the **Make private key exportable** checkbox.

Hit OK to save settings.

| ertificate Pr      | operties    |              |               |                         |           |       |
|--------------------|-------------|--------------|---------------|-------------------------|-----------|-------|
| <u> Subject</u>    | General     | Extensions   | Private Key   | Certification Authority | Signature |       |
| <u>C</u> ryptogra  | phic Serv   | ice Provider |               |                         |           | *     |
| Key <u>o</u> ption | ns          |              |               |                         |           | ^     |
| Set the key        | length a    | nd export op | tions for the | private key.            |           |       |
| Key size:          | 2048        |              |               | ~                       |           |       |
| ✓ Make pr          | ivate key   | exportable   |               |                         |           |       |
| Allow pr           | rivate key  | to be archiv | ed            |                         |           |       |
| Strong p           | orivate key | y protection |               |                         |           |       |
|                    |             |              |               |                         |           |       |
| Key <u>t</u> ype   |             |              |               |                         |           |       |
|                    |             |              |               |                         |           |       |
| Key <u>p</u> ermi  | ssions      |              |               |                         |           |       |
|                    |             |              |               |                         |           |       |
|                    |             |              |               | OK Ca                   | ancel     | Apply |

All the required information to enroll the certificate is defined. Click Enroll to continue.

| 🔄 Certificate Enrollment                                                                                                   |                                                                                                    | _                                   |                               | ×    |
|----------------------------------------------------------------------------------------------------|----------------------------------------------------------------------------------------------------|-------------------------------------|-------------------------------|------|
| Request Certificates                                                                                                    |                                                                                                    |                                     |                               |      |
| You can request the following ty<br>click Enroll.                                                                          | pes of certificates. Select the certificates you want                                                                                                 | to request, a                       | and then                      |      |
| Kerberos Authentication                                                                                                    | i) STATUS: Available                                                                                                    | D                                   | etails 🗸                      | ^    |
| ✓ Office365ADFS<br>The following options desc<br>Key usage: C<br>K<br>Application policies: S<br>Validity period (days): 1 | (i) STATUS: Available<br>ribe the uses and validity period that apply to this<br>Digital signature<br>(ey encipherment<br>erver Authentication<br>825 | D<br>type of certi<br><u>P</u> rope | etails A<br>ficate:<br>erties | ]    |
| Administrator                                                                                                    | X STATUS: Unavailable                                                                                                    |                                     |                               | ~    |
| ✓ Show <u>all templates</u>                                                                                                |                                                                                                    |                                     |                               |      |
|                                                                                                    | l                                                                                                    | <u>E</u> nroll                      | Car                           | ncel |

If the status is **Succeeded** in the *Certificate Installation Results* step of the wizard, click **Finish** to close the window.

|     |                                 |                                               | _ |         | ×   |
|-----|---------------------------------|-----------------------------------------------|---|---------|-----|
| 🗐 C | ertificate Enrollment           |                                               |   |         |     |
|     | Certificate Installation R      | esults                                        |   |         |     |
|     | The following certificates have | been enrolled and installed on this computer. |   |         |     |
|     | Active Directory Enrollment     | t Policy                                      |   |         |     |
|     | ✓ Office365ADFS                 | STATUS: Succeeded                             |   | Details | •   |
|     |                                 |                                               |   |         |     |
|     |                                 |                                               |   |         |     |
|     |                                 |                                               |   | Fin     | ish |

#### Exporting a certificate for Office 365 ADFS setup

You should export a certificate to a file that could be used on the current server and other Windows servers in the ADFS farm.

Run certlm if you have not done that yet.

Go to **Personal > Certificates**, select your certificate. In our example, the selected certificate is *officedomain-WIN2016DC-CA*. Right click the certificate and in the context menu, select **All Tasks > Export**.

| 🚟 certlm - [Certificates - Local Con                                                                                                    | nputer\Personal\Certificates] |                     |         | — C                   | ) ×         |
|----------------------------------------------------------------------------------------------------|-------------------------------|---------------------|---------|-----------------------|-------------|
| File Action View Help                                                                                                    |                               |                     |         |                       |             |
| 🗢 🔿 🖄 📅 🤞 🗙 🛛                                                                                                    | 1 🔒 🛛 🖬                       |                     |         |                       |             |
| Certificates - Local Computer 🔨                                                                                                    | Issued To                     | Issued By           |         | Expiration Date       | Intended I  |
| V Personal                                                                                                    | 🔄 GlobalSign                  | GlobalSign          |         | 3/18/2029             | Server Aut  |
| Certificates                                                                                                    | 🙀 officedomain-WIN2016DC-CA   | officedomain-WIN201 | 6DC-CA  | 3/19/2025             | <all></all> |
| Certificates                                                                                                    | 🖏 win2016dc.officedomain.net  | Open                | DC-CA   | 3/19/2022             | Server Aut  |
| Enterprise Trust                                                                                                    |                               | All Tasks >         | Open    |                       |             |
| ✓ ☐ Intermediate Certification                                                                                                    |                               |                     |         |                       |             |
| Certificate Revocation                                                                                                    |                               | Cut                 | Reque   | st Certificate with N | lew Key     |
| Certificates                                                                                                    |                               | Сору                | Renew   | Certificate with Ne   | w Key       |
| > Intersection of the section of the section of |                               | Delete              | Maria   | Director Kours        |             |
| > 🧾 Untrusted Certificates                                                                                                    |                               |                     | ivianag | e Private Keys        |             |
| > 🧾 Third-Party Root Certifica                                                                                                    |                               | Properties          | Advan   | ced Operations        |             |
| > 🧮 Trusted People                                                                                                    |                               | Halp                | Export  |                       |             |
| > 📔 Client Authentication Issu                                                                                                    |                               | ricik.              | C.port. |                       |             |

The Certificate Export Wizard opens.

Welcome to the Certificate Export Wizard. This is the first step of the wizard used for introduction. There is nothing to configure and you can click Next to continue.

Export Private Key. Select Yes, export the private key.

|   |                                                                                                    | × |
|---|----------------------------------------------------------------------------------------------------|---|
| ← | 😺 Certificate Export Wizard                                                                                                    |   |
|   |                                                                                                    |   |
|   | Export Private Key                                                                                                    |   |
|   | You can choose to export the private key with the certificate.                                                                                |   |
|   |                                                                                                    |   |
|   | Private keys are password protected. If you want to export the private key with the<br>certificate, you must type a password on a later page. |   |
|   | Do you want to export the private key with the certificate?                                                                                   |   |
|   | • Yes, export the private key                                                                                                    |   |
|   | ○ No, do not export the private key                                                                                                    |   |
|   |                                                                                                    |   |
|   | Next Cancel                                                                                                    |   |

Mi-Token: Configuring ADFS for Office 365: a Step-By-Step Guide

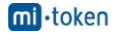

**Export File Format**. Select *Personal Information Exchange* — *PKCS* #12 (.*PFX*) as the file format. Then select the following checkboxes:

- Include all certificates in the certification path if possible
- Export all extended properties
- Enable certificate privacy

| Export File Format<br>Certificates can be exported in a variety of file formats. |  |
|----------------------------------------------------------------------------------|--|
| Select the format you want to use:                                               |  |
| ◯ <u>D</u> ER encoded binary X.509 (.CER)                                        |  |
| O Bage-64 encoded X.509 (.CER)                                                   |  |
| ◯ Cryptographic Message Syntax Standard - PKCS #7 Certificates (.P7B)            |  |
| Include all certificates in the certification path if possible                   |  |
| Personal Information Exchange - PKCS #12 (.PFX)                                  |  |
| $\checkmark$ Include all certificates in the certification path if possible      |  |
| Delete the private key if the export is successful                               |  |
| Export all extended properties                                                   |  |
|                                                                                  |  |
| ◯ Microsoft Serialized Certificate Store (.SST)                                  |  |

Security. Select the Password checkbox, enter your password and confirm your password.

|              |                                                                                                    | Х |
|--------------|----------------------------------------------------------------------------------------------------|---|
| $\leftarrow$ | 🝜 Certificate Export Wizard                                                                                           |   |
|              | Security<br>To maintain security, you must protect the private key to a security principal or by<br>using a password. |   |
|              | Group or user names (recommended)                                                                                     |   |
|              | Add                                                                                                    |   |
|              | Remove                                                                                                    |   |
|              | ✓ Password:                                                                                                    |   |
|              | •••••                                                                                                    |   |
|              | Confirm password:                                                                                                    |   |
|              | •••••                                                                                                    |   |
|              | <u>N</u> ext Cance                                                                                                    | I |

**File to Export**. Click **Browse** and select destination and the file name for the exported certificate. In this example, the name of the file to export is *C:\temp\Office365adfs.pfx* 

|                                 | ×                   |
|---------------------------------|---------------------|
| 🗧 嵾 Certificate Export Wizard   |                     |
| File to Export                  |                     |
| Specify the name of the file yo | u want to export    |
|                                 |                     |
| <u>F</u> ile name:              |                     |
| C:\temp\Office365adfs.pfx       | Browse              |
|                                 |                     |
|                                 | Next Cancel         |
|                                 | <u>N</u> ext Cancel |

**mi** • token © 2019 Mi-Token: Configuring ADFS for Office 365: a Step-By-Step Guide 23

**Completing the Certificate Export Wizard**. Now everything is ready for export. Hit **Finish** to export the certificate. The export was successful. Click **OK** to close the window.

| ← 🛿 ← Frificate Export Wizard                                                                 | ×                                                                               |
|-----------------------------------------------------------------------------------------------|---------------------------------------------------------------------------------|
| Completing the Certificate Ex                                                                 | port Wizard                                                                     |
| You have successfully completed the Certificate                                               | e Export wizard.                                                                |
| File Name<br>Export Keys<br>Include all certificates in the certification path<br>File Format | C:\temp\Office365adfs.pfx<br>Yes<br>Yes<br>Personal Information Exchange (*.pfx |
| <                                                                                             | Certificate Export Wizard X<br>The export was successful.                       |
|                                                                                               | ОК                                                                              |
|                                                                                               | <u>F</u> inish Cancel                                                           |

#### **Configuring ADFS for Office 365**

After installing the ADFS role and creating/exporting a certificate, you can resume Office 365 ADFS setup.

Open Server Manager and click the flag icon with the yellow triangle. In the menu that opens, click **Configure the federation service on this server** to perform the post-deployment configuration.

| 🚘 Server Manager                       |                                                                                                    |             |                                                                   | - C   | x נ |
|----------------------------------------|----------------------------------------------------------------------------------------------------|-------------|-------------------------------------------------------------------|-------|-----|
| 💮 🕘 🔹 애 Dash                           | nboard - 🗷 I 🍢                                                                                      | Manage      | − □<br>Tools View He<br>local server<br>reatures<br>ers to manage | Help  |     |
| Dashboard                              | Post-deployment Configura     TASKS     TASKS     X     Configuration required for Active Directory |             |                                                                   |       | ^   |
| Local Server     All Servers     AD DS | Federation Services at WIN2016DC<br>Configure the federation service on this server.                | this lo     | cal se                                                            | erver |     |
| AD FS                                  | Task Details                                                                                        | es and fea  | atures                                                            |       |     |
| File and Storage Services              | Add oth                                                                                             | ner server: | s to ma                                                           | anage |     |

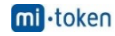

The Active Directory Federation Services Configuration Wizard opens.

**Welcome**. In the first step of the wizard, select the option: *Create the first federation server in a federation server farm*. Hit **Next** to continue.

| 🚘 Active Directory Federation Serv                                                                                                    | ices Configuration Wizard – 🗆 🗙                                                                                                    |
|----------------------------------------------------------------------------------------------------|----------------------------------------------------------------------------------------------------|
| Welcome                                                                                                    | TARGET SERVER<br>WIN2016DC.officedomain.net                                                                                                    |
| Welcome<br>Connect to AD DS<br>Specify Service Properties<br>Specify Service Account<br>Specify Database<br>Review Options<br>Pre-requisite Checks<br>Installation<br>Results | <ul> <li>Welcome to the Active Directory Federation Services Configuration Wizard.</li> <li>Before you begin configuration, you must have the following: <ul> <li>An Active Directory domain administrator account.</li> <li>A publicly trusted certificate for SSL server authentication.</li> </ul> </li> <li>AD FS prerequisites <ul> <li>Select an option below:</li> <li>Create the first federation server in a federation server farm</li> <li>Add a federation server to a federation server farm</li> </ul> </li> <li>Configuring sign-in to Office 365? Exit this wizard and use Azure Active Directory Connect.</li> </ul> |
|                                                                                                    | < <u>Previous</u> <u>Next &gt;</u> <u>Configure</u> Cancel                                                                                                    |

**Connect to AD DS**. Select the account with permissions of the AD domain administrator (*OFFICEDOMAIN\Administrator* in this case). You can click the **Change** button and select another user.

| 📥 Active Directory Federation Serv | ices Configuration Wizard                                                                                         | -               |                     | ×            |
|------------------------------------|----------------------------------------------------------------------------------------------------|-----------------|---------------------|--------------|
| Connect to Active                  | e Directory Domain Services WIN2016                                                                               | TAI<br>DC.offic | RGET SEF<br>edomair | VER<br>n.net |
| Welcome<br>Connect to AD DS        | Specify an account with Active Directory domain administrator permissions to<br>federation service configuration. | perform         | the                 |              |
| Specify Service Properties         | OFFICEDOMAIN\Administrator (Current user)                                                                         | ]               |                     |              |
| Specify Service Account            |                                                                                                    | 1               |                     |              |
| Specify Database                   |                                                                                                    |                 |                     |              |
| Review Options                     |                                                                                                    |                 |                     |              |
| Pre-requisite Checks               |                                                                                                    |                 |                     |              |
| Installation                       |                                                                                                    |                 |                     |              |
| Results                            |                                                                                                    |                 |                     |              |
|                                    |                                                                                                    |                 |                     |              |
|                                    | < <u>P</u> revious <u>N</u> ext > <u>C</u> onfig                                                                  | jure            | Cance               | ł            |

**Specify Service Properties**. SSL Certificate: *win2016dc.officedomain.net* (select the certificate you have created before in the drop-down menu. As an alternative, click the **Import** button and browse the exported certificate file.)

Federation Service Name: certauth.officedomain.net

Federation Service Display Name: adfs.officedomain.net (this name will be displayed for users to sign in).

| 📥 Active Directory Federation Ser                         | vices Configuration Wizard       | – 🗆 X                                                                |
|-----------------------------------------------------------|----------------------------------|----------------------------------------------------------------------|
| Specify Service P                                         | roperties                        | TARGET SERVER<br>WIN2016DC.officedomain.net                          |
| Welcome<br>Connect to AD DS<br>Specify Service Properties | SSL Certificate:                 | win2016dc.officedomain.net v Import                                  |
| Specify Service Account<br>Specify Database               | Federation Service Name:         | certauth.officedomain.net v<br>Example: fs.contoso.com               |
| Review Options<br>Pre-requisite Checks<br>Installation    | Federation Service Display Name: | adfs.officedomain.net<br>Users will see the display name at sign in. |
| Results                                                   |                                  | Example: Contoso Corporation                                         |
|                                                           | <                                | Previous Next > Configure Cancel                                     |

**Specify Service Account**. Specify a domain user account or group. The second option is selected in our example: **Use an existing domain user account or group**. Click **Select** to choose the account with administrative permissions (a special *adfssrv* account was created in the beginning of this this walkthrough).

| Specify Service A                                        | ccount                                                         |                                                                                                    |                                                  | TA<br>WIN2016DC.offi | RGET SERVE<br>cedomain.ne |
|----------------------------------------------------------|----------------------------------------------------------------|----------------------------------------------------------------------------------------------------|--------------------------------------------------|----------------------|---------------------------|
| Group Managed Service Ad                                 | counts are not available b                                     | ecause the KDS Root Ke                                                                                      | ey has not been set. Us<br>aged Service Account. | se the foll Show     | more X                    |
| Connect to AD DS<br>Specify Service Properties           | Create a Group Ma                                              | naged Service Account                                                                                       |                                                  |                      |                           |
| Specify Service Account                                  | Account Name:                                                  | OFFIC                                                                                                    |                                                  |                      |                           |
| Review Options                                           | <ul> <li>Use an existing dor</li> <li>Account Name:</li> </ul> | main user account or gr<br>* <not< td=""><td>oup Managed Service</td><td>Account</td><td>Select</td></not<> | oup Managed Service                              | Account              | Select                    |
| elect User or Service Account                            |                                                                | ×                                                                                                    |                                                  |                      |                           |
| User or Service Account                                  |                                                                | Object Types                                                                                                |                                                  |                      |                           |
| rom this location:<br>officedomain.net                   |                                                                | Locations                                                                                                   |                                                  |                      |                           |
| Enter the object name to select ( <u>exam</u><br>adfssrv | i <mark>ples</mark> ):                                         | Check Names                                                                                                 |                                                  |                      |                           |
|                                                          |                                                                |                                                                                                    |                                                  |                      |                           |
| Advanced                                                 | 0                                                              | K Cancel                                                                                                    |                                                  |                      |                           |

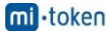

**Specify Database**. At this step you have to specify a database to store the Active Directory Federation Service configuration data. For small organizations and ADFS environments the internal database can be used. MS SQL Server Database is recommended for large ADFS deployments. In this example, we select the first option:

Create a database on this server using Windows Internal Database.

| 📥 Active Directory Federation Serv                                                                       | ices Configuration Wizard                                                                                       |                                                                         |                                    |                         | -                 |                      | ×             |
|----------------------------------------------------------------------------------------------------|----------------------------------------------------------------------------------------------------|-------------------------------------------------------------------------|------------------------------------|-------------------------|-------------------|----------------------|---------------|
| Specify Configura                                                                                        | tion Database                                                                                                   |                                                                         |                                    | WIN201                  | TAI<br>I6DC.offic | RGET SEF<br>cedomair | RVER<br>n.net |
| Welcome<br>Connect to AD DS<br>Specify Service Properties<br>Specify Service Account<br>Specify Database | Specify a database to store the Create a database on this<br>Specify the location of a S<br>Database Host Name: | he Active Directory Fo<br>s server using Window<br>SQL Server database. | ederation Servi<br>ws Internal Dat | ce configurat<br>abase. | tion data.        |                      |               |
| Review Options<br>Pre-requisite Checks<br>Installation<br>Results                                        | Database Instance:                                                                                              | To use th                                                               | ne default insta                   | nce, leave this         | s field bla       | nk.                  |               |
|                                                                                                    |                                                                                                    | < <u>P</u> revious                                                      | <u>N</u> ext >                     | <u>C</u> onfi           | gure              | Cance                | ł             |

**Review Options**. Review your options. You can click **View script** and save the configuration script. This may be useful if you want to deploy multiple Active Directory Federation Servers.

| 📥 Active Directory Federation Serv | ices Configuration Wizard – 🗆 🗙                                                                          |
|------------------------------------|----------------------------------------------------------------------------------------------------|
| Review Options                     | TARGET SERVER<br>WIN2016DC.officedomain.net                                                              |
| Welcome                            | Review your selections:                                                                                  |
| Connect to AD DS                   | This server will be configured as the primary server in a new AD FS farm<br>'certauth.officedomain.net'. |
| Specify Service Account            | AD FS configuration will be stored in Windows Internal Database.                                         |
| Specify Database                   | Windows Internal Database feature will be installed on this server if it is not already installed.       |
| Review Options                     | Federation service will be configured to run as OFFICEDOMAIN\adfssrv.                                    |
| Pre-requisite Checks               |                                                                                                    |
| Installation                       |                                                                                                    |
| Results                            |                                                                                                    |
|                                    | These settings can be exported to a Windows PowerShell script to automate additional installations       |
|                                    | < <u>P</u> revious <u>N</u> ext > <u>C</u> onfigure Cancel                                               |

**Prerequisite Checks**. A system checks configuration parameters. If everything is correct, you will see the message: All prerequisite checks passed successfully. Click **Configure** to begin installation. Wait until Office 365 ADFS setup has completed.

| 📥 Active Directory Federation Serv                                                                                                    | ices Configuration Wizard                                                                                                    | _                                                  |           | ×             |
|----------------------------------------------------------------------------------------------------|----------------------------------------------------------------------------------------------------|----------------------------------------------------|-----------|---------------|
| Pre-requisite Che                                                                                                    | cks                                                                                                    | TAF<br>WIN2016DC.offic                             | RGET SEF  | RVER<br>n.net |
| All prerequisite checks pass                                                                                                    | ed successfully. Click 'Configure' to begin installation.                                                                                                    | Show                                               | more      | ×             |
| Welcome<br>Connect to AD DS<br>Specify Service Properties<br>Specify Service Account<br>Specify Database<br>Review Options<br>Pre-requisite Checks<br>Installation<br>Results | Prerequisites must be validated before Active Directory Federation computer.         Rerun prerequisites check <ul> <li>✓ Yiew results</li> <li>             Prerequisites Check Completed             </li> <li>✓ All prerequisite checks passed successfully. Click 'Configure</li> </ul> | n Services is configur<br>e' to begin installation | ed on thi | is            |
|                                                                                                    | < <u>P</u> revious <u>N</u> ext >                                                                                                    | <u>C</u> onfigure                                  | Cance     | el            |

**Results**. In the case of successful installation, you will see the message: *This server was successfully configured*. You can close the wizard.

| Active Directory Federation Service  | s Configuration Wizard —                                                                                                    |                    |           |
|--------------------------------------|----------------------------------------------------------------------------------------------------|--------------------|-----------|
| Results                              | TAR(<br>WIN2016DC.office                                                                                                    | GET SEF<br>edomaii | RV<br>n.r |
| This server was successfully control | nfigured Show m                                                                                                    | ore                | ×         |
| Welcome                              | <u> <u> </u></u>                                                                                                    |                    |           |
| Connect to AD DS                     | A machine restart is required to complete ADFS service configuration. For more                                                                                 |                    |           |
| Specify Service Properties           | information, see: http://go.microsoft.com/fwlink/?LinkId=798725                                                                                                |                    |           |
| Specify Service Account              | Ine SSL certificate subject alternative names do not support host name<br>'certauth.certauth.officedomain.net'. Configuring certificate authentication binding | g on po            | ort       |
| Specify Database                     | '49443' and hostname 'certauth.officedomain.net'.                                                                                                    |                    |           |
| Review Options                       |                                                                                                    |                    |           |
| Pre-requisite Checks                 | Next steps required for completing your federation service deployment                                                                                          |                    |           |
| Installation                         | ······································                                                                                                    |                    |           |
| Results                              | Need to monitor AD FS service? Use Azure Active Directory Connect Health.                                                                                      |                    |           |
| Results                              | Need to monitor AD FS service? Use Azure Active Directory Connect Health.           <         Previous         Next >         Close                            | Cance              | el        |

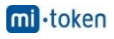

Run PowerShell as Administrator and execute the command:

#### Set-AdfsProperties -EnableIdpInitiatedSignonPage \$true

It is possible to check the EnableIdpInitiatedSignonPage parameter with the Get-AdfsProperties command.

You can test the ADFS login page in your web browser by using one of the links:

https://win2016dc.officedomain.net/adfs/ls/IdpInitiatedSignon.aspx

https://win2016dc.officedomain.net/adfs/ls/idpinitiatedsignon.htm

Change the domain name (*win2016dc.officedomain.net*) in these links according to your configuration. Later you can customize that web page, for example, you can implement your company style.

Add your site (the links above) to the Trusted Sites in Group Policies so that domain users don't have to enter passwords manually.

#### Using Azure AD Connect

Azure AD Connect is a Microsoft tool that allows you to connect your on-site Active Directory infrastructure to Azure Active Directory in the cloud. Authentication and authorization in mixed environments are also called hybrid identity. When installing Azure AD Connect, the components that enable connection with SSO and AD sync are installed.

Download Azure AD Connect by using the link below:

https://www.microsoft.com/en-us/download/details.aspx?id=47594

You can download tools that allow you to connect to Azure Active Tenant with PowerShell.

Microsoft Online Services Sign-In Assistant for IT Professionals RTW:

https://www.microsoft.com/en-us/download/details.aspx?id=41950

Windows Azure Active Directory Module for Windows PowerShell:

https://www.powershellgallery.com/packages/MSOnline/1.1.166.0

Install Azure AD Connect and run the Azure AD Connect wizard. Configure the following:

Connect to Azure AD. Enter your Azure AD credentials.

Connect to AD DS. Enter the Active Directory Domain Services enterprise administrator credentials. (for example, officedomain.net\administrator)

Configure. You can select the checkbox: Start the synchronization process when configuration completes.

Hit Install.

When you have completed configuration, hit Exit. Now you can check the details of the on-premises Active Directory users in Azure Portal > Azure Active Directory.

Then you can install Office 365 ProPlus on other machines in the domain. The installation process is covered in detail in How to Install Office 365 ProPlus on a Remote Desktop Service Server. In the XML configuration, use a shared folder that is accessible for domain users. Once Office 365 has been installed and Office 365 ADFS configuration is completed, you can sign into Office 365 accounts with the single sign-on password by using Windows domain credentials (via your ADFS server).

Credits: https://www.nakivo.com/blog/office-365-adfs-setup-guide-step-by-step/?utm\_source=medium\_taras\_yefimenko